## Logging into Curriculum Management System

Accessing the Curriculum Management System

- To access AKARI click <a href="https://nuig.akarisoftware.com/curriculum/">https://nuig.akarisoftware.com/curriculum/</a>
- Log in using the Federated Access

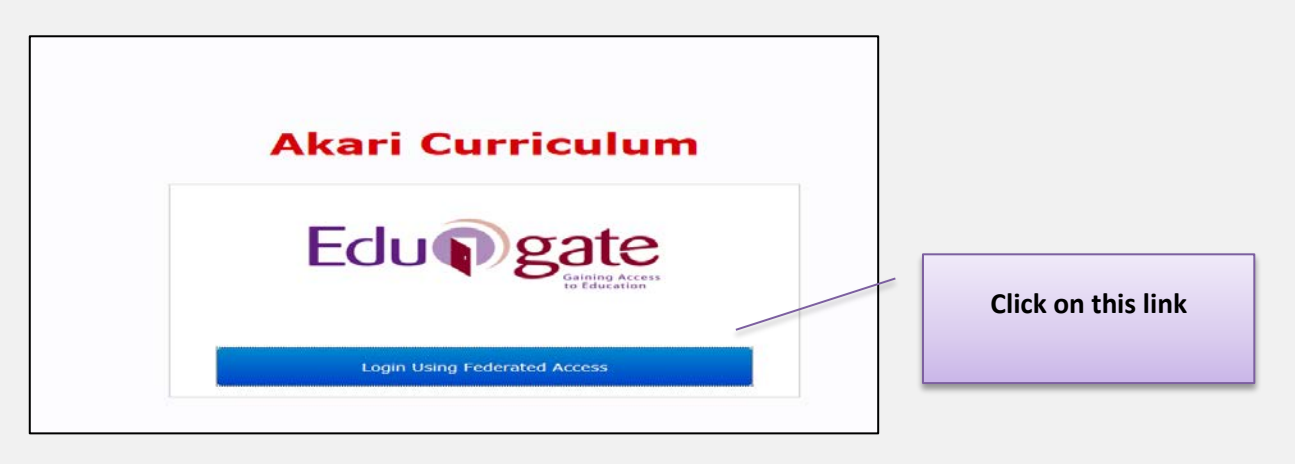

• Enter Username and Password using staff ID and PC password

| NUI Galway Federated Login<br>Logáil Isteach Chónasctha OÉ Gaillimh<br>Username/Ainm Úsáideora: | Use your details to log in i.e<br>your staff ID no and your PC<br>password |
|-------------------------------------------------------------------------------------------------|----------------------------------------------------------------------------|
| Password/Pasfhocal:<br>Login<br>Eclupgete                                                       |                                                                            |

## SUPPORT:

There are three types of support channels for this service depending on the issue/request. However, please visit the <u>Curriculum Management FAQ</u> page before logging a support request.

<u>Technical Issues</u>: All Technical issues such as account creation, access to service and performance issues should be directed to the <u>Service Desk</u>.

<u>Curriculum Issues</u>: Curriculum/Syllabus support queries, issues and requests should be directed to the Syllabus Team in <u>Academic Records</u>. Please visit the <u>Akari Helpdesk</u>

**CELT:** Issues with adding instructors on blackboard should be directed to CELT

Curriculum Management System (updated October 2017)

| AKall Cu                     | rriculum Home                                                                                                    | e Modules 🔻                                                                                                    | Subjects 🔻                                                                                                    | Course Streams 🔻                                                                                                    | Courses 🔻                                                                                                    | Reports 🔻                                                                                                    | Settings 👻                                                                                                    |                                                                                                    |                                                             |
|------------------------------|----------------------------------------------------------------------------------------------------|----------------------------------------------------------------------------------------------------|----------------------------------------------------------------------------------------------------|----------------------------------------------------------------------------------------------------|----------------------------------------------------------------------------------------------------|----------------------------------------------------------------------------------------------------|----------------------------------------------------------------------------------------------------|----------------------------------------------------------------------------------------------------|-------------------------------------------------------------|
|                              |                                                                                                    |                                                                                                    |                                                                                                    |                                                                                                    |                                                                                                    |                                                                                                    | Akari Docum                                                                                                    | nent 🕶                                                                                                    |                                                             |
|                              |                                                                                                    |                                                                                                    |                                                                                                    |                                                                                                    |                                                                                                    |                                                                                                    |                                                                                                    | Save Module                                                                                                    |                                                             |
|                              |                                                                                                    |                                                                                                    |                                                                                                    |                                                                                                    |                                                                                                    |                                                                                                    |                                                                                                    |                                                                                                    |                                                             |
| Main                         | Outcomes                                                                                                    | Assessments                                                                                                    | Bonds                                                                                                    | Resources                                                                                                    | Work                                                                                                    | doad                                                                                                    | Status Log                                                                                                    | Click on the                                                                                                    | e ' <b>Ad</b>                                               |
| utcomes                      | No learning outcom                                                                                                    | nes found                                                                                                    |                                                                                                    | ent will be able to:                                                                                                    |                                                                                                    |                                                                                                    |                                                                                                    | New Lear                                                                                                    | ning                                                        |
|                              |                                                                                                    |                                                                                                    |                                                                                                    |                                                                                                    | Add New L                                                                                                    | earning Outco                                                                                                    | ome                                                                                                    | Outcome'                                                                                                    | butto                                                       |
|                              | Learning outcomes                                                                                                    | are statements of                                                                                                    | what a student is                                                                                                    | s expected to know                                                                                                    | understand and                                                                                                    | be able to dem                                                                                                    | ionstrate after si                                                                                                    | Jcces                                                                                                    |                                                             |
|                              | completion of a pro                                                                                                    | cess of learning.<br>utcome in the text                                                                                                    | oox and then pres                                                                                                    | s 'Add'. In general a                                                                                                    | Module should h                                                                                                    | ave 5 or less lea                                                                                                    | rning outcomes.                                                                                                    |                                                                                                    |                                                             |
|                              | e I                                                                                                    |                                                                                                    |                                                                                                    |                                                                                                    |                                                                                                    |                                                                                                    |                                                                                                    |                                                                                                    |                                                             |
|                              |                                                                                                    |                                                                                                    |                                                                                                    |                                                                                                    |                                                                                                    |                                                                                                    |                                                                                                    |                                                                                                    |                                                             |
| w/Hide Debug:                |                                                                                                    |                                                                                                    |                                                                                                    |                                                                                                    |                                                                                                    |                                                                                                    |                                                                                                    | Save Module                                                                                                    |                                                             |
|                              |                                                                                                    |                                                                                                    |                                                                                                    |                                                                                                    |                                                                                                    |                                                                                                    |                                                                                                    |                                                                                                    |                                                             |
| cari Curr                    | riculum Home                                                                                                    | Modules 🔻                                                                                                    | Subjects 🔻 (                                                                                                    | Course Streams 🔻                                                                                                    | Courses 🔻                                                                                                    | Reports 🔻                                                                                                    | Akari Docume                                                                                                    | ent -                                                                                                    |                                                             |
|                              |                                                                                                    |                                                                                                    |                                                                                                    |                                                                                                    |                                                                                                    |                                                                                                    |                                                                                                    |                                                                                                    |                                                             |
| Main                         | Outcomes                                                                                                    | Assessments                                                                                                    | Bonds                                                                                                    | Resources                                                                                                    | Workle                                                                                                    | oad S                                                                                                    | Status Log                                                                                                    | Finish                                                                                                    |                                                             |
| comes                        | Upon successful com<br>No learning outcome                                                                                                    | s found                                                                                                    | dule the studer                                                                                                    | it will be able to:                                                                                                    |                                                                                                    |                                                                                                    |                                                                                                    |                                                                                                    |                                                             |
|                              |                                                                                                    |                                                                                                    |                                                                                                    |                                                                                                    | Add New Lea                                                                                                    | arning Outco                                                                                                    | me                                                                                                    |                                                                                                    |                                                             |
|                              | Add a New Learnin                                                                                                    | ng Outcome                                                                                                    |                                                                                                    |                                                                                                    |                                                                                                    | /                                                                                                    | <u> </u>                                                                                                    | Enter <u>one</u>                                                                                                    |                                                             |
|                              |                                                                                                    |                                                                                                    |                                                                                                    |                                                                                                    |                                                                                                    | /                                                                                                    | lea                                                                                                    | arning outcome                                                                                                    |                                                             |
|                              |                                                                                                    |                                                                                                    |                                                                                                    |                                                                                                    |                                                                                                    |                                                                                                    |                                                                                                    | n the text box                                                                                                    |                                                             |
|                              |                                                                                                    |                                                                                                    |                                                                                                    |                                                                                                    |                                                                                                    | Cancel Ac                                                                                                    | id a                                                                                                    | nd press 'Add'                                                                                                    |                                                             |
|                              | Learning outcomes a                                                                                                    |                                                                                                    |                                                                                                    |                                                                                                    |                                                                                                    |                                                                                                    |                                                                                                    |                                                                                                    |                                                             |
|                              | completion of a proce                                                                                                    | re statements of w<br>ess of learning.                                                                                                    | hat a student is e                                                                                                    | expected to know u                                                                                                    | nderstand and I                                                                                                    | be able to demo                                                                                                    | onstrate after suc                                                                                                    | ccessful                                                                                                    |                                                             |
|                              | completion of a proce<br>Enter one learning out                                                                                                    | re statements of w<br>ess of learning.<br>come in the text bo                                                                                                    | hat a student is e                                                                                                    | expected to know u<br>'Add'. In general a M                                                                                                    | nderstand and t                                                                                                    | oe able to demo                                                                                                    | onstrate after suc                                                                                                    | ccessful                                                                                                    |                                                             |
|                              | completion of a proce<br>Enter one learning out                                                                                                    | re statements of w<br>ess of learning.<br>come in the text bo                                                                                                    | hat a student is (                                                                                                    | expected to know u<br>'Add'. In general a M                                                                                                    | nderstand and l                                                                                                    | oe able to demo<br>ve 5 or less learr                                                                                                    | onstrate after suc                                                                                                    | ccessful                                                                                                    |                                                             |
| Akari Cu                     | completion of a proce<br>Enter one learning out<br>2 1                                                                                                    | e Modules •                                                                                                    | hat a student is o                                                                                                    | expected to know u<br>'Add'. In general a M<br>Course St                                                                                                    | nderstand and I                                                                                                    | be able to demo                                                                                                    | instrate after suc                                                                                                    | ccessful                                                                                                    |                                                             |
| Akari Cu                     | completion of a proce<br>Enter one learning out<br>2 /                                                                                                    | re statements or w<br>rss of learning.<br>come in the text bo<br>e Modules <del>v</del>                                                                                                    | hat a student is o<br>x and then press<br>Subjects •                                                                                                    | Course Street                                                                                                    | nderstand and t<br>lodule should hav                                                                                                    | prioritise,                                                                                                    | nstrate after suc<br>ning outcomes.<br>Igs T                                                                                               | ccessful                                                                                                    |                                                             |
| Akari Cu                     | completion of a proce<br>Enter one learning out<br>27 /                                                                                                    | re statements or w<br>ss of learning.<br>come in the text bo                                                                                                    | hat a student is o                                                                                                    | Course Styou<br>edd                                                                                                    | nderstand and H<br>lodule should hav<br>u can also<br>it or delet                                                                                        | prioritise,<br>e existing                                                                                                    | nstrate after suc<br>ning outcomes.<br>Igs T<br>ri Documer                                                                                 | rcessful<br>it ▼                                                                                                    |                                                             |
| Akari Cu                     | completion of a proce<br>Enter one learning out                                                                                                    | re statements or w<br>sos of learning.<br>come in the text bo                                                                                                    | hat a student is o                                                                                                    | Course Styou<br>Course Styou<br>Course Styou                                                                                                    | u can also<br>it or delet<br>earning Ou                                                                                                    | prioritise,<br>e existing<br>utcomes                                                                                                    | nstrate after suc<br>ning outcomes.                                                                                                    | tressful<br>nt ▼ 600<br>Save Module                                                                                                    |                                                             |
| Akari Cu<br>Main             | completion of a proce<br>Enter one learning out<br>Trriculum Home                                                                                                    | e Modules  Assessments                                                                                                    | And a student is of<br>and then press Subjects  Bonds                                                                                                    | Course St you<br>ed                                                                                                    | u can also<br>it or delet<br>earning Ou<br>here                                                                                                    | prioritise,<br>e existing<br>utcomes                                                                                                    | nstrate after suc<br>ning outcomes.                                                                                                    | nt ▼ Bave Module                                                                                                    |                                                             |
| Akari Cu<br>Main<br>Dutcomes | Outcomes                                                                                                    | Assessments or with a session of the session of the | Ant a student is of<br>and then press Subjects  Subjects  Bonds Iodule the stude                                                                                                    | Course S YOU<br>ed<br>Lu                                                                                                    | u can also<br>it or delet<br>earning Ou<br>here                                                                                                    | prioritise,<br>e existing<br>utcomes                                                                                                    | nstrate after suc<br>ning outcomes.                                                                                                    | nt - Save Module                                                                                                    |                                                             |
| Akari Cu<br>Main<br>Dutcomes | Outcomes<br>Upon successful co<br># Learning Out<br>0 Upon successful co<br># Learning Out                                                                                                    | Assessments of warming.                                                                                                    | And a student is of<br>and then press<br>Subjects<br>Bonds<br>Todule the stude                                                                                                    | Course Si you<br>ed<br>the will be able to:                                                                                                    | u can also<br>it or delet<br>earning Ou<br>here                                                                                                    | prioritise,<br>e existing<br>utcomes<br>e<br>Edit                                                                                                    | nstrate after suc<br>ning outcomes.                                                                                                    | t  Save Module Finish                                                                                                    |                                                             |
| Akari Cu<br>Main<br>Dutcomes | Outcomes Upon successful co # Learning Out 1 Test test test                                                                                                    | Assessments Assessments Assess | And a student is of<br>and then press<br>Subjects *<br>Bonds<br>todule the stude                                                                                                    | Course Styou<br>edd<br>nt will be able to:                                                                                                    | u can also<br>it or delet<br>earning Ou<br>here                                                                                                    | prioritise,<br>e existing<br>utcomes<br>e<br>Edit                                                                                                    | nstrate after suc<br>ning outcomes.                                                                                                    | nt + Bave Module<br>Finish<br>You wi                                                                                                    | ll be                                                       |
| Akari Cu<br>Main<br>Dutcomes | Outcomes Upon successful co ut Learning Out 1 Test test test                                                                                                    | e Modules  Assessments ompletion of this I ttcome Description                                                                                                    | And a student is of<br>and then press Subjects  Bonds Bonds Bodule the stude                                                                                                    | Course S YOU<br>ant will be able to:                                                                                                    | Add New Lea                                                                                                    | prioritise,<br>e existing<br>utcomes<br>e<br>e<br>edit<br>e<br>arning Outcor                                                                                                    | nstrate after suc<br>ning outcomes.                                                                                                    | scessful<br>at  Module Finish You wi required t                                                                                               | ll be<br>o <u>en</u> t                                      |
| Akari Cu<br>Main<br>Dutcomes | Outcomes Upon successful co Upon successful co Upon | Assessments of wearing.                                                                                                    | hat a student is of<br>x and then press<br>Subjects *<br>Bonds<br>Bonds<br>bodule the student                                                                                                    | expected to know u                                                                                                    | I can also<br>it or delet<br>earning Or<br>here<br>Up Down                                                                                               | prioritise,<br>e existing<br>utcomes<br>e<br>e<br>edit<br>erning Outcor                                                                                                    | nstrate after suc                                                                                                    | t<br>Save Module<br>Finish<br>You wi<br>required t<br>each out<br>concrete                                                                    | ll be<br>to <u>en</u> t                                     |
| Akari Cu<br>Main<br>Dutcomes | Outcomes Outcomes Upon successful co Upon successful co Upon successful co Upon successful co Upon successful co Upon successful co Learning Outcomes Completion of a procession of a processi | Assessments of we may be a set of learning.                                                                                                    | Ant a student is of a student is of a student  | expected to know u Add'. In general a M Course S YOU ed Lu nt will be able to:                                                                                                    | I can also<br>it or delet<br>earning Ou<br>here<br>Up Down                                                                                               | prioritise,<br>e existing<br>utcomes<br>e<br>Edit<br>arning Outcor                                                                                                    | nstrate after suc                                                                                                    | scessful<br>It  Module Finish You wi required t each our sessful                                                                              | ll be<br>to <u>en</u><br>tcom                               |
| Akari Cu<br>Main<br>Dutcomes | Outcomes Upon successful co # Learning Out 1 Test test test Learning outcomes Cupon successful co Cutcomes Cupon successful co Cutco | Assessments of we may be a set of learning.<br>Modules The text be a set of learning of the set of learning.<br>Assessments are statements of cess of learning.<br>utcome in the text b                                                                                                    | And a student is of a student is of a student is of a student is of a student is of a student is of a student is ox and then press                                                                                                    | expected to know u 'Add'. In general a M Course Stype (                                                                                                    | Inderstand and H<br>Indule should have<br>it or delet<br>earning Or<br>here<br>Up Down<br>Add New Lea<br>Inderstand and H                                | prioritise,<br>e existing<br>utcomes<br>e<br>Edit<br>earning Outcor<br>be able to demon<br>ve 5 or less learn                                                                                                    | Instrate after such<br>ing outcomes.                                                                                                    | scessful<br>at<br>Save Module<br>Finish<br>You wi<br>required t<br><u>each our</u><br>sessful<br><u>separate</u><br>'Ad                       | ll be<br>to <u>en</u><br>t <u>com</u><br>t <u>ly</u> ar     |
| Akari Cu<br>Main<br>Dutcomes | Outcomes<br>Upon successful co<br># Learning Out<br>1 Test test test<br>Learning outcomes<br>completion of a proc<br>Enter one learning ou<br># Learning outcomes<br>completion of a proc<br>Enter one learning ou                                                                                                    | Assessments of we may be a more statements of learning.<br>Modules  Modules  Assessments Assessments are statements of this I are statements of cess of learning. utcome in the text I                                                                                                    | hat a student is o<br>x and then press<br>Subjects *<br>Bonds<br>Todule the stude<br>what a student is<br>ox and then press                                                                                                    | expected to know u Add'. In general a M Course S YOU ed Lu nt will be able to: expected to know u 'Add'. In general a M                                                                                                    | nderstand and H<br>iodule should hav<br>it or delet<br>earning Ou<br>here<br>Up Down<br>Add New Lea<br>inderstand and H                                  | prioritise,<br>e existing<br>utcomes<br>e<br>Edit<br>forming Outcor<br>be able to demon<br>ve 5 or less learn                                                                                                    | Instrate after successing outcomes.                                                                                                    | scessful<br>It  Alt Alt Alt Alt Alt Alt Alt Alt Alt Alt                                                                                       | ll be<br>to <u>en</u><br>tcom<br>try ar                     |
| Akari Cu<br>Main<br>Dutcomes | Outcomes Upon successful co Upon successful co Upon successful co Upon successful co Upon successful co Learning outcomes completion of a proc                                                                                                    | Assessments of we may be a set of learning.                                                                                                    | And a student is of a student is of a student is of a student is of a student is of a student is of a student is ox and then press                                                                                                    | expected to know u 'Add'. In general a M Course Stype (                                                                                                    | nderstand and H<br>Iodule should hav<br>It or delet<br>earning Ou<br>here<br>Up Down<br>Add New Lea<br>Inderstand and H                                  | prioritise,<br>e existing<br>utcomes<br>e<br>e<br>edit<br>arning Outcor<br>be able to demon<br>re 5 or less learn                                                                                                    | Instrate after such<br>ing outcomes.                                                                                                    | scessful<br>ht  Module Finish You wit required t each out separate 'Add                                                                       | ll be<br>to <u>en</u><br>t <u>com</u><br>t <u>rom</u><br>d' |
| Akari Cu<br>Main<br>Dutcomes | Outcomes Outcomes Upon successful co # Learning Out 1 Test test test Learning outcomes Completion of a proce                                                                                                    | Assessments of we may be a Modules - Assessments and the maximum of the text backward of the maximum of the maximum of the max | And a student is of a student is of a student is of a student is of a student is of a student is ox and then press                                                                                                    | expected to know u 'Add'. In general a M Course St you ed to course St you ed to course st you ed to course st you ed to cours | nderstand and H<br>iodule should hav<br>it or delet<br>earning Ou<br>here<br>Up Down<br>Add New Lea<br>inderstand and b                                  | prioritise,<br>e existing<br>utcomes<br>e<br>Edit<br>arning Outcor<br>be able to demoi<br>ve 5 or less learn                                                                                                    | Instrate after successing outcomes.                                                                                                    | scessful<br>ht  Cave Module<br>Finish<br>You wi<br>required t<br><u>each our</u><br><u>separate</u><br>'Ad                                    | ll be<br>to <u>ent</u><br>t <u>com</u><br>t <u>ly</u> an    |
| Akari Cu<br>Main<br>Dutcomes | Outcomes Upon successful co # Learning out 1 Test test test Learning outcomes completion of a proce                                                                                                    | Assessments of warming.                                                                                                    | Ant a student is of a student is of a student is of a student is of a student is of a student is of a student is ox and then press                                                                                                    | expected to know u 'Add'. In general a M Course Si you ed to nt will be able to: 'Add'. In general a M 'Add'. In general a M                                                                                                    | nderstand and H<br>Iodule should hav<br>it or delet<br>earning Ou<br>here<br>Up Down<br>Add New Lea<br>Inderstand and H                                  | prioritise,<br>e existing<br>utcomes<br>e<br>edit<br>earning Outcor<br>be able to demon<br>re 5 or less learn                                                                                                    | Instrate after such<br>ing outcomes.                                                                                                    | scessful<br>at<br>Save Module<br>Finish<br>You wi<br>required t<br><u>each our</u><br>separate<br>'Ada<br>Save Module                         | ll be<br>to <u>en</u><br>t <u>com</u><br>t <u>ly</u> an     |
| Akari Cu<br>Main<br>Dutcomes | Outcomes Upon successful co # Learning out Upon successful co # Learning Ou 1 Test test test Learning outcomes Enter one learning ou 3 Ø                                                                                                    | Assessments of working.                                                                                                    | Subjects * Bonds Bonds B | expected to know u Add'. In general a M Course Si you ed to course Si you ed to course si you ed to course si you ed to course | Add New Lea<br>nderstand and H<br>u can also<br>it or delet<br>earning Ou<br>here<br>Up Down                                                             | prioritise,<br>e existing<br>utcomes<br>e<br>Edit<br>anning Outcor<br>be able to demoi<br>ve 5 or less learn                                                                                                    | Instrate after such                                                                                                    | scessful<br>ht  Cave Module<br>Finish<br>You wi<br>required t<br><u>each our</u><br><u>separate</u><br>'Ada                                   | ll be<br>to <u>en</u> t<br>tcom<br>t <u>ly</u> an           |
| Akari Cu<br>Main<br>Dutcomes | Outcomes Upon successful co # Learning outcomes Learning outcomes Learning outcomes completion of a proce Enter one learning ou T Test test test Learning outcomes completion of a proce Enter one learning ou T Test est test have entered al                                                                                                    | Assessments Assessments Asses  | Bonds Bonds  | expected to know u Add'. In general a M Course Si you ed to nt will be able to: expected to know u 'Add'. In general a M expected to know u 'Add'. In general a M                                                                                                    | nderstand and H<br>Iodule should hav<br>it or delet<br>earning Ou<br>here<br>Up Down<br>Add New Lea<br>Inderstand and H<br>Iodule should hav             | prioritise,<br>e existing<br>utcomes<br>e<br>e<br>edit<br>e<br>arning Outcor<br>be able to demon<br>re 5 or less learn<br>ck on Save                                                                                                    | Instrate after successing outcomes.                                                                                                    | scessful<br>at<br>Save Module<br>Finish<br>You wi<br>required t<br><u>each our</u><br>separate<br>'Ada<br>Save Module                         | ll be<br>to <u>en</u><br>t <u>com</u><br>t <u>ly</u> ar     |
| Akari Cu<br>Main<br>Dutcomes | Completion of a proce<br>Enter one learning out<br>Courcomes<br>Upon successful co<br># Learning Ou<br>1 Test test test<br>Learning outcomes<br>completion of a proc<br>Enter one learning ou<br>2 0<br>2 0<br>2 0<br>2 0<br>2 0<br>2 0<br>2 0<br>2 0<br>2 0<br>2 0                                                                                                    | Assessments of working.                                                                                                    | Subjects * Bonds Bonds B | expected to know u Add'. In general a M Course St you ed ant will be able to: expected to know u 'Add'. In general a M ees for this m                                                                                                    | nderstand and H<br>Iodule should hav<br>it or delet<br>earning Ou<br>here<br>Up Down<br>Add New Lea<br>Inderstand and H<br>Iodule should hav             | prioritise,<br>e existing<br>utcomes<br>e<br>Edit<br>earning Outcor<br>be able to demon<br>ve 5 or less learn<br>ck on Save                                                                                                    | Instrate after such<br>ing outcomes.                                                                                                    | ccessful<br>It  Cave Module<br>Finish<br>You wi<br>required t<br><u>each our</u><br><u>separate</u><br>'Adu                                   | ll be<br>teo <u>en</u><br>t <u>com</u><br>d'                |
| Akari Cu<br>Main<br>Dutcomes | Outcomes Upon successful co # Learning out 1 Test test test Learning outcomes completion of a proce Enter one learning ou                                                                                                    | Assessments of we may be a set of learning.<br>Modules  Modules  Assessments Assessments Assessments Assessments of cess of learning. Utcome in the text b Utcome in the text b Utcome in the text b                                                                                                    | And a student is of a student is of a student is of a student is of a student is of a student is of a student is ox and then press ox and then press ox and  | expected to know u Add'. In general a M Course Si you ed to know u ant will be able to: expected to know u 'Add'. In general a M nees for this m                                                                                                    | Add New Lea<br>nodule should have<br>a can also<br>it or delet<br>earning Ou<br>here<br>up Down<br>Add New Lea<br>noderstand and B<br>todule should have | prioritise,<br>e existing<br>utcomes<br>e<br>Edit<br>for Edit<br>for Edit<br>f | Instrate after successing outcomes.                                                                                                    | scessful<br>It  Meridian Meridian Meridian<br>Save Module<br>Finish<br>You with<br>required th<br>each our<br>separate<br>'Adu<br>Save Module | ll be<br>o <u>en</u><br>t <u>com</u><br>t <u>ly</u> ar      |
| Akari Cu<br>Main<br>Dutcomes | Outcomes Upon successful co # Learning Out 1 Test test test Learning outcomes Completion of a proce Enter one learning ou Test rest est Completion of a proce Enter one learning ou Test rest est Completion of a proce Enter one learning ou Test est est Completion of a proce Completion of a proce Completion of | Assessments of working.                                                                                                    | Subjects * Bonds Bonds B | expected to know u Add'. In general a M Course Si you ed the able to: expected to know u 'Add'. In general a M the able to: the short this m the short this m Courriculu                                                                                                    | Add New Lea<br>nderstand and H<br>u can also<br>it or delet<br>earning Ou<br>here<br>Up Down<br>Add New Lea<br>nderstand and H<br>todule should hav      | prioritise,<br>e existing<br>utcomes<br>e<br>Edit<br>e able to demon<br>ve 5 or less learn<br>ck on Save                                                                                                    | Instrate after suc<br>ing outcomes.<br>Igs +<br>ri Documer<br>gg<br>Del<br>x<br>ne<br>Del<br>x<br>ne<br>e Module<br>e Module<br>em (update | t<br>Save Module<br>Finish<br>You wi required t each out separate 'Add<br>Save Module<br>Save Module<br>d October 2017)                       | ll be<br>to <u>en</u><br>t <u>com</u><br>d'                 |